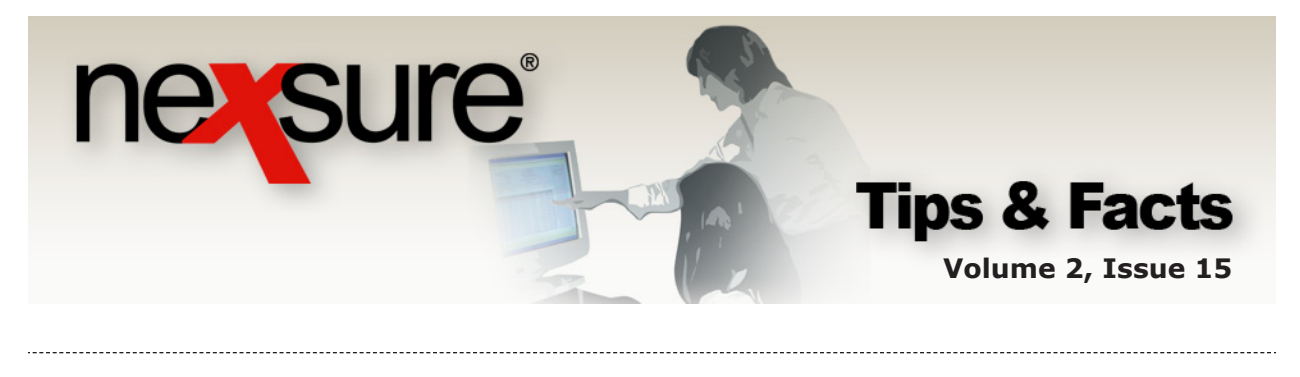

#### IN THIS ISSUE

✗ Coverage Term

# Coverage Term

The policy term represents the time period the policy is in force. The coverage term represents coverage for the endorsed or limited period of time within policy term. Coverage term is used in Nexsure as follows when servicing the policy:

### Accessing the Servicing Screen

The **servicing** screen must be accessed to select an option (**Binders**, **Endorsment**, **Audit**, **Cancellation** and **Renewal**) when servicing policies. Perform the following steps to access the **servicing** screen:

| 1.                               | Locate the app<br>click on <b>POLIC</b>                                                                                                | propriate clic<br>CIES on the                            | ent throi<br>Client r          | ugh <b>SEAR(</b><br>menu. | CH,      |
|----------------------------------|----------------------------------------------------------------------------------------------------|----------------------------------------------------------|--------------------------------|---------------------------|----------|
| CLIENT P<br>Client N<br>policies | ROFILE OPPORTUNITIES  <br>lame: International For<br>history certificates binde<br>ways Show Active                                    | MARKETING POLICI<br>od Services<br>ers verifications sun | nmary of insuran               |                           | _        |
| Show<br>Hide                     | / Policy Nu<br>Policy Desc                                                                                                    | mber<br>ription I                                        | Policy Type<br>Line of Busines |                           |          |
| *                                | CL-2000 GL-2000 GL poli                                                                                                    | cy General                                               | Monoline<br>Liability - Con    |                           |          |
| 8                                | PR-300<br>Commi pro                                                                                                    | 00<br>operty Prop                                        | Monoline<br>perty - Comme      |                           |          |
| ₽ Ę                              | Ct - 2000<br>Open<br>Add New Opportunity<br>Market Existing<br>Market New Line of Business<br>Print<br>Service<br>Summary Of Insurance | 900<br>Y<br>- Commercial, Propert                        | Package<br>y - Commercia       |                           |          |
| 2.                               | Right-click on t                                                                                                    | the <b>Details</b>                                       | 🛃 icon                         | and select                | Service. |

**Note**: The servicing screen may also be accessed by clicking the **SERVICING** link on the **Client** menu.

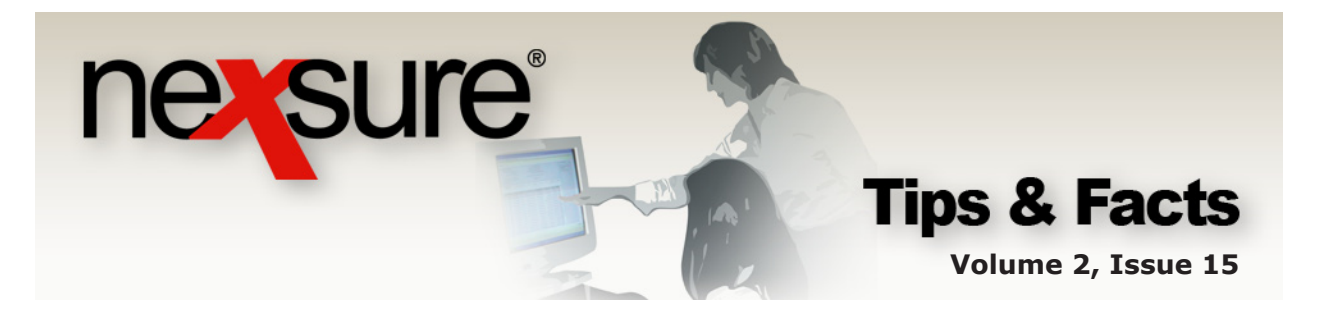

## **Binders**

When adding binders to policies, the coverage effective date on the binder header changes to the date entered on the **servicing** screen and defaults the coverage expiration date to the default number of days entered in Lookup Management. When the binder coverage expiration date is within 30 days the binder can be extended. The coverage term date is the date the binder is effective. Perform the following steps to create a binder:

1. After accessing the **servicing** tab, click the **Binders** link and enter the effective date in the **Enter the effective date of the binder** box.

|                               |                |             |                                   |                                | _               |                                |                                   | _                        |                          | _                  |                    |
|-------------------------------|----------------|-------------|-----------------------------------|--------------------------------|-----------------|--------------------------------|-----------------------------------|--------------------------|--------------------------|--------------------|--------------------|
| CLIENT PROFILE   OPPORTUNI    | ES   MARKETIN  | G   POLI    | ICIES   CLAIMS   SER              | V CING   ATTACHM               | MENTS   ACTIONS | 5   TRANSACTIONS   D           | ELIVERY   T-LOG                   |                          | _                        |                    |                    |
| lent Name: Internationa       | I Food Servic  | ces         |                                   |                                |                 |                                |                                   |                          |                          | - Comn             | iercial Accou      |
| ervicing                      |                |             |                                   |                                |                 |                                |                                   |                          |                          |                    |                    |
| Services                      |                |             |                                   |                                |                 |                                |                                   |                          | -                        |                    |                    |
| Marketing                     | This option is | s used to   | generate a binder.                |                                |                 |                                |                                   |                          | L                        | Generate           | Binder             |
| Market Analysis               | Enter the eff  | ective data | a of the binder: 12/3             | 2/2009                         |                 |                                |                                   |                          |                          |                    |                    |
| Binders                       |                | active date | 12/2                              | 2/2009                         |                 |                                |                                   |                          |                          |                    |                    |
| Edit                          |                |             |                                   |                                | N Pag           | elofi ▷ 🕅                      |                                   |                          |                          | Filter             | : [ Show ]         |
| Endorsement                   | Select policy  | to create   | binder on:                        | Ch                             |                 |                                |                                   |                          |                          |                    |                    |
| Renewal                       | Select         |             | Line Of Business<br>Policy Number | Stage<br>Status<br>Description | Mode            | Updated By<br>Updated Date     | Annualized \$<br>Billed \$        | Policy<br>Term           | Coverage<br>Term         | Issuing<br>Billing | Carrier<br>Jarrier |
| Cancellation                  | 0              | 2           | General Liability -<br>Commercial | Policy<br>In Force             | New             | Mary Oberleitner<br>12/18/2009 | <b>\$10,000.00</b><br>\$10,000.00 | 12/08/2008<br>12/08/2009 | 12/08/2008<br>12/08/2009 | Penn N<br>Penn N   | tional<br>tional   |
| Claim                         | •              | 2           | General Liability -<br>Commercial | Policy<br>In Force             | Renew           | Mary Oberleitner<br>12/22/2009 | <b>\$0.00</b><br>\$0.00           | 12/08/2009<br>12/08/2010 | 12/08/2009<br>12/08/2010 | Penn N<br>Penn N   | tional<br>tional   |
| New Certificate(s)            | 0              | 20          | Property -<br>Commercial          | Policy<br>In Force             | New             | Mary Oberleitner<br>12/22/2009 | <b>\$6,000.00</b><br>\$6,000.00   | 12/08/2008<br>12/08/2009 | 12/08/2008<br>12/08/2009 | Penn N<br>Penn N   | tional<br>tional   |
| <u>Renewal Certificate(s)</u> |                |             |                                   |                                |                 |                                |                                   |                          |                          |                    |                    |
| Verification(s)               |                |             |                                   |                                |                 |                                |                                   |                          |                          |                    |                    |

2. The policy automatically selected the current date used as the effective date of the binder when servicing is accessed by the right-click method (Context Tools), but if servicing the policy by accessing the SERVICING link directly, search and select the correct policy. Click Generate Binder to create the binder and display the binder's details tab. Notice that the Coverage Term effective date is the date that was entered on the servicing screen. Keep track of the binder expiration date on the HOME > BINDER LOG by monitoring the Coverage Term expiration date.

| CLIE IT PROFILE   OPPORTUNITI | ES   MARKETING   POLICIES   C    | CLAIMS   SERVICING   AT | TACHMENTS   ACTIO S   TI   | RANSACTIONS   DE   | ELIVERY   T- | -LOG               |
|-------------------------------|----------------------------------|-------------------------|----------------------------|--------------------|--------------|--------------------|
| liert Name: International     | Food Services                    |                         |                            |                    |              | Commercial Account |
| olic s history certificates   | binders verifications summary of | ofinsurance             |                            |                    |              |                    |
| details delivery              |                                  |                         |                            |                    |              |                    |
|                               |                                  |                         |                            |                    |              |                    |
| Branch:                       | Training - Implementation Branch | Policy Term:            | 12/08 2009<br>12/0. 2010   | 12:01AM<br>12:01AM |              | E- Binders         |
| Policy Type:                  | Package                          | Coverage Term           | : 12/22/2009<br>01/21/2010 | 12:01AM            |              |                    |
| Issuing Co:                   | Penn National                    | Stage:                  | Policy                     |                    |              |                    |
| Billing Co:                   | Penn National                    | Mode:                   | Renew                      |                    |              |                    |
| Policy Number:                | GL-200000                        | Policy Status:          | In Force                   |                    |              |                    |
| Binder Number:                | 2253                             | Binder Status:          | Open                       |                    |              |                    |
| Authorized Representative:    | Ms. Mary Oberleitner ⊻           | Posted:                 |                            |                    |              |                    |
| Policy Description:           | GL policy                        |                         |                            |                    |              |                    |
| Post                          | Abort                            | Preview                 |                            | Save Char          | naes         |                    |

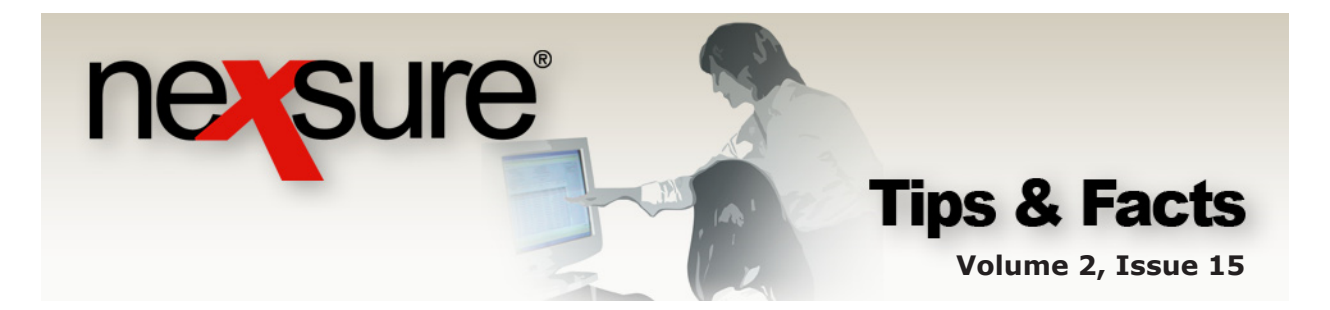

#### Endorsements

When endorsing policies, the coverage effective date will update to the date entered on the **servicing** screen. Perform the following steps to create an endorsement:

1. After accessing the **servicing** tab, click the **Endorsement** link and enter the effective date in the **Enter the effective date of the changes** box.

| CLIENT PROFILE   OPPORTUNIT   | IS   MARKET | ING   POLICIES   CLAIM      | IS   SERVICING   ATTACHMENTS         | ACTIONS TRANSACTIONS         | DELIVERY   T-LOG                 |                               |                 |
|-------------------------------|-------------|-----------------------------|--------------------------------------|------------------------------|----------------------------------|-------------------------------|-----------------|
| Client Name: Internationa     | Food Serv   | vices                       |                                      |                              |                                  | ► Com                         | mercial Account |
| servicing                     |             |                             |                                      |                              |                                  |                               |                 |
| Services                      |             |                             |                                      |                              |                                  |                               |                 |
| Marketing                     | This optio  | n is used to generate chan  | ige requests.                        |                              |                                  | Create                        | Endorsement     |
| Market Analysis               | -           |                             | Enter the desired effective          | e date of the change: 12/1/2 | 2009                             |                               | <b>↑</b>        |
| Binders                       |             |                             | Select polic                         | y to change/endorse: A/H   L | LOB   Policy Number              | Description (current)         |                 |
| r dia                         |             |                             |                                      | AICGI                        | L  GL-200000                     | GL policy                     | ✓               |
| Edit                          |             |                             |                                      | Note: A                      | A = Active / H = History         |                               |                 |
| Endorsement                   |             |                             | Enter a brief desc                   | iption of the change: Proces | ss endorsement.                  |                               |                 |
| Renewal                       |             |                             |                                      | Note: 7                      | This information will populate t | the action description field. |                 |
| Cancellation                  |             | Enter                       | r additional notes to populate the a | action memo section: Proces  | ss endorsement.                  |                               |                 |
| Claim                         |             |                             |                                      |                              |                                  |                               |                 |
| Audit                         | The follow  | ing policy has been colorty | ad to opdama. If a package policy    | has been selected places se  | last the line(s) of husiness     | to opdorrou                   |                 |
| New Certificate(s)            | The follow  | Policy Number               | ed to endorse. In a package policy   | nas been selected, please se | seccine inte(s) or business      | to endorse.                   |                 |
| Bergeneral Contribution (a)   | Select      | Line Of Business            | Coverage Term                        | Billing Carrier              |                                  | Issuing Carrier               |                 |
| <u>Renewal Certificate(s)</u> |             | GL-200000                   | 12/08/2008 - 12/08/2009              | Penn National                |                                  | Penn National                 |                 |
| Verification(s)               |             | General Liability - Comm    | nercial                              |                              |                                  |                               |                 |

- 3. The policy is automatically selected when the **servicing** tab is accessed by rightclicking the **Details** icon (Context Tools), but if servicing the policy by accessing the **SERVICING** link directly, select the correct policy. Click **Create Endorsement**.
- 4. The **Coverage Term** effective date has been updated to the date entered on the **servicing** tab. The **Coverage Term** indicates the dates that the coverages on the policy are effective. The **Policy Term** will remain unchanged as it indicates the policy term.

| Branch:                    | Training - Implementation Branch | Policy Term:      | 12/08/2008 12:01AM CST III<br>12/08/2009 12:01AM CST 9 |
|----------------------------|----------------------------------|-------------------|--------------------------------------------------------|
| Policy Type/Primary State: | Monoline AL 💙                    | Coverage Term:    | 12/01/2009 12:01AM CST<br>12/08/2009 12:01AM CST       |
| Issuing Co:                | Penn National                    | Stage:            | Endorsement                                            |
| Billing Co:                | Penn National                    | Mode:             | New                                                    |
| Policy Number:             | GL-200000                        | Status:           | Pending 🔽 Non-renewing                                 |
| Policy Description:        | GL policy                        | Origination Date: | 12/08/2008                                             |

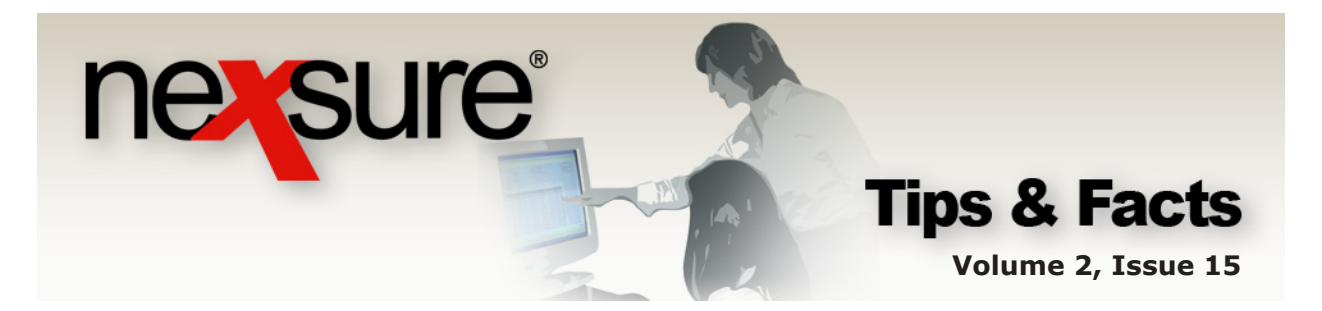

## Audits

When adding audits to policies, the coverage effective date will update to the date entered on the **servicing** screen. Perform the following steps to create an audit:

- After accessing the **servicing** tab, click the **Audit** link and enter the 1. effective date in the Enter the effective date of the audit box. Generate Audit Marketing This option is used to record audit information Enter the effective date of the audit: 12/08/2008 Market Analysis Enter a brief description of the audit. Process audit. Note: This information will populate the action description field Binder Enter additional notes to populate the action memo: Process audit. Edit Endorsement Page 1 of 1 Renewal elect policy to be audited Cancellation Stage Status Description Line Of Business Policy Number Updated By Updated Date Annualized \$ Policy Billed \$ Term Coverag Term Issuing Billing ( <u>Claim</u> Mode arrier Audit General Liability -GL-200000 Policy In Force GL policy **\$10,000.00** 12/08/2008 \$10,000.00 12/08/2009 12/08/2008 12/08/2009 ional ional • Mary Oberleitner 12/18/2009 Penn Na Penn Na New New Certificate(s) Property - Com PR-30000 \$6,000.00 12/08/2008 \$6,000.00 12/08/2009 12/08/2008 12/08/2009 8 Mary Oberleitne 12/22/2009 Penn Na Penn Na ional ional New Renewal Certificate(s) /orification(s)
  - 2. The policy is automatically selected when the **servicing** tab is accessed by rightclicking the **Details** icon (Context Tools) but if servicing the policy by accessing the **SERVICING** link directly, select the correct policy and click **Generate Audit**.
  - 3. The **Coverage Term** effective date has been updated to the date entered on the **servicing** tab. The **Coverage Term** indicates the dates that the coverages on the policy are effective. The **Policy Term** will remain unchanged as it indicates the policy term.

| Branch:                    | Training - Implementation Branch | Policy Term:      | 12/08/2008 12:01AM CST<br>12/08/2009 12:01AM CST |
|----------------------------|----------------------------------|-------------------|--------------------------------------------------|
| Policy Type/Primary State: | Monoline AL 🔽                    | Coverage Term:    | 12/08/2008 12:01AM CST<br>12/08/2009 12:01AM CST |
| Issuing Co:                | Penn National 🗸                  | >>> Stage:        | Audit                                            |
| Billing Co:                | Penn National 🗸                  | >>> Mode:         | New                                              |
| Policy Number:             | GL-200000                        | Status:           | Pending 💟 🗌 Non-renewing                         |
| Policy Description:        | GL policy                        | Origination Date: | 12/08/2008                                       |

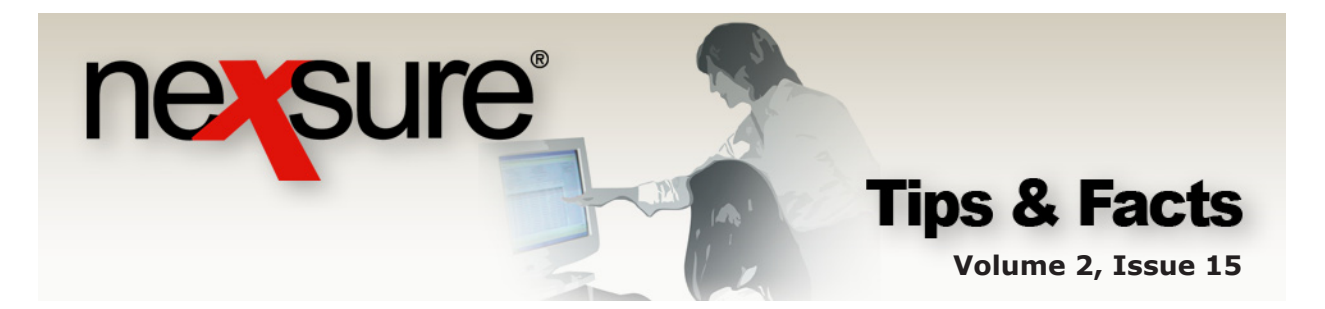

## Cancellations

When canceling policies, the coverage expiration date will update to the date entered on the **servicing** screen. Perform the following steps to create a cancellation:

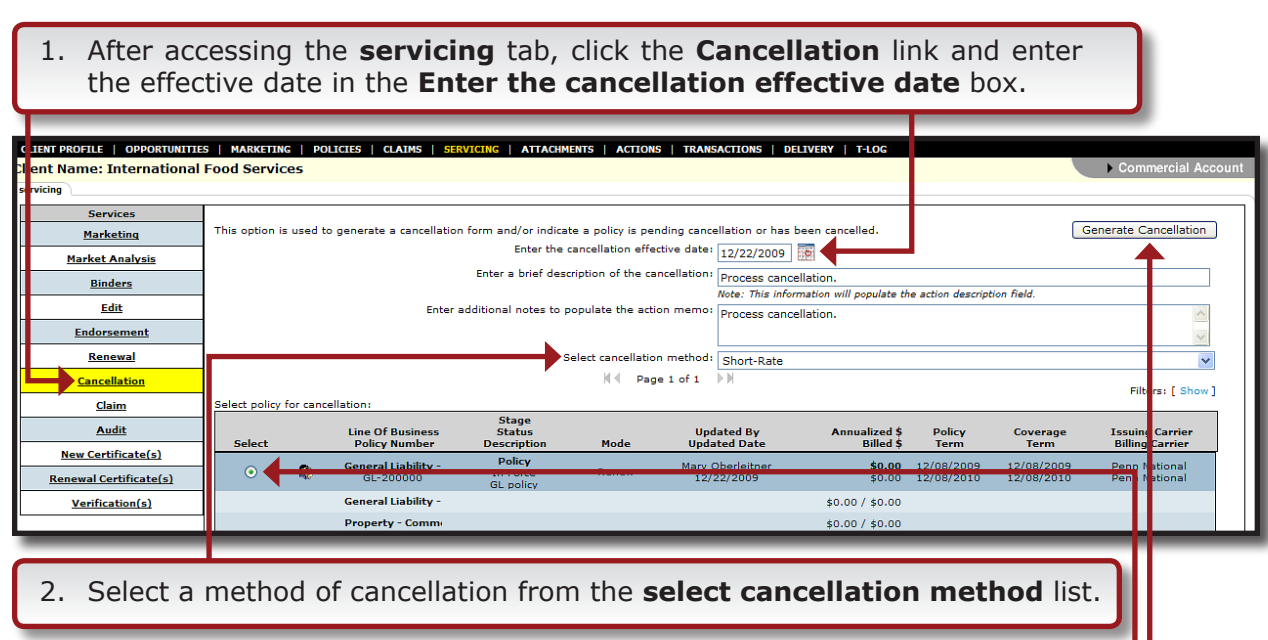

3. The policy is automatically selected when the **servicing** tab is accessed by rightclicking the **Details** icon (Context Tools) but if servicing the policy by accessing the **SERVICING** link directly, select the correct policy and click **Generate Cancellation**.

4. The **Coverage Term** expiration date has been updated to the date entered on the **servicing** tab. The **Coverage Term** indicates the dates that the coverages on the policy are effective. Therefore, on cancellations the **Coverage Term** expiration date is the effective date of the cancellation. The **Policy Term** will remain unchanged as it indicates the policy term.

| Branch:                    | Training - Implementation Branch | Policy Term:      | 12/08/2009 12:01AM<br>12/08/2010 12:01AM |
|----------------------------|----------------------------------|-------------------|------------------------------------------|
| Policy Type/Primary State: | Package AL 💟                     | Coverage Term:    | 12/08/2009 12:01AM<br>12/22/2009 12:01AM |
| Issuing Co:                | Penn National                    | Stage:            | Policy                                   |
| Billing Co:                | Penn National                    | Mode:             | Renew                                    |
| Policy Number:             | GL-200000                        | Status:           | Pending Cancellation Non-renewing        |
| Policy Description:        | GL policy                        | Origination Date: | 12/08/2008                               |

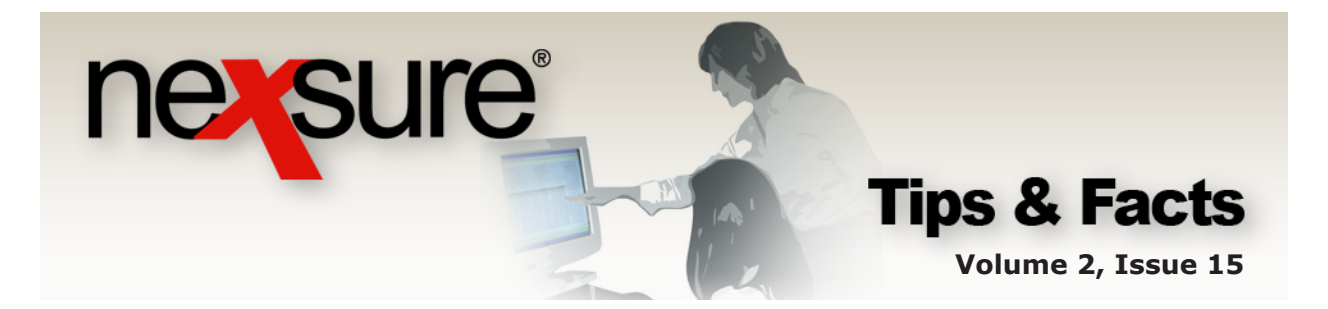

#### Renewals

When renewing policies, the date entered on the **servicing** screen will not be used to update the coverage term dates, but the policy term expiration date of the expiring policy will be used for both the policy and coverage term effective dates and the expiration dates will be one year from that date. Perform the following steps to create a renewal:

|                          | S MARKETING I DOLICIES I CLAIMS I SERVICING I ATTACHMENTS I ACTIONS I TRANSAC |                                                                    |                  |
|--------------------------|-------------------------------------------------------------------------------|--------------------------------------------------------------------|------------------|
| en : Name: International | Food Services                                                                 |                                                                    | Commercial Accou |
| vicing                   |                                                                               |                                                                    |                  |
| Services                 | This option is used to renew policies.                                        |                                                                    | [ Next           |
| marketing                | Enter a brief description of the renewal policy:                              | Process renewal.                                                   | <b>↑</b>         |
| Market Analysis          |                                                                               | Note: This information will populate the action description field. |                  |
| Binders                  | Enter additional notes to populate the action memo section:                   | Process renewal.                                                   |                  |
| Edit                     |                                                                               |                                                                    |                  |
| Endorsement              |                                                                               | Refresh from client profile                                        |                  |
| Renewal                  |                                                                               |                                                                    |                  |
| Cancellation             |                                                                               |                                                                    |                  |
| Claim                    |                                                                               |                                                                    |                  |
| Audit                    |                                                                               |                                                                    |                  |
| New Certificate(s)       |                                                                               |                                                                    |                  |
| Renewal Certificate(s)   |                                                                               |                                                                    |                  |
|                          |                                                                               |                                                                    |                  |

- 2. Click the [Next] link.
- 3. The policy is automatically selected when the **servicing** tab is accessed by rightclicking the **Details** icon (Context Tools), but if servicing the policy by accessing the **SERVICING** link directly, select the correct policy and click the **[Next]** link.

| CLIENT PROFILE            | OPPORTUNITIES    | MARKETING  | POLICIES    | CLAIMS S                       | ERVICING   ATTACHME                  | ENTS   ACTIONS | TRANSACTIONS                   | DELIVERY   T-LOG                  |                          |                          |                                    |         |
|---------------------------|------------------|------------|-------------|--------------------------------|--------------------------------------|----------------|--------------------------------|-----------------------------------|--------------------------|--------------------------|------------------------------------|---------|
| Client Name: Int          | ternational F    | ood Servic | 5           |                                |                                      |                |                                |                                   |                          |                          | Commercial                         | Account |
| servicing                 |                  |            |             |                                |                                      |                |                                |                                   |                          |                          |                                    |         |
| Service<br><u>Marketi</u> | es<br>ing        |            |             |                                |                                      | N Page         | elofi )⊧N                      |                                   |                          | Filters: [               | Show] [ Back ][ Net                | ×t ]    |
| Market An                 | alysis           |            |             |                                | Stage                                |                |                                |                                   |                          |                          |                                    |         |
| Binder                    | <u>rs</u>        | Select     | Line<br>Pol | Of Business<br>icy Number      | Status<br>Description                | Mode           | Updated By<br>Updated Date     | Annualized \$<br>Billed \$        | Policy<br>Term           | Coverage<br>Term         | Issuing Carrier<br>Billing Carrier |         |
| <u>Edit</u>               | nent             |            | Sene Gene   | ral Liability -<br>L-200000    | Policy<br>In Force<br>GL policy      | New            | Mary Oberleitner<br>12/18/2009 | <b>\$10,000.00</b><br>\$10,000.00 | 12/08/2008<br>12/08/2009 | 12/08/2008<br>12/08/2009 | Penn National<br>Penn National     |         |
| Renew                     | ral              | 0          | 😵 (Gen<br>G | eral Liability<br>L-200000     | Policy<br>In Force<br>GL policy      | Renew          | Mary Oberleitner<br>12/22/2009 | <b>\$0.00</b><br>\$0.00           | 12/08/2009<br>12/08/2010 | 12/08/2009<br>12/08/2010 | Penn National<br>Penn National     |         |
| Cancella<br>Claim         | <u>tion</u><br>1 | 0          | See Prop    | e <b>rty - Comm</b><br>R-30000 | Policy<br>In Force<br>Comml property | New            | Mary Oberleitner<br>12/22/2009 | <b>\$6,000.00</b><br>\$6,000.00   | 12/08/2008<br>12/08/2009 | 12/08/2008<br>12/08/2009 | Penn National<br>Penn National     |         |
|                           |                  |            |             |                                |                                      |                |                                |                                   |                          |                          |                                    |         |

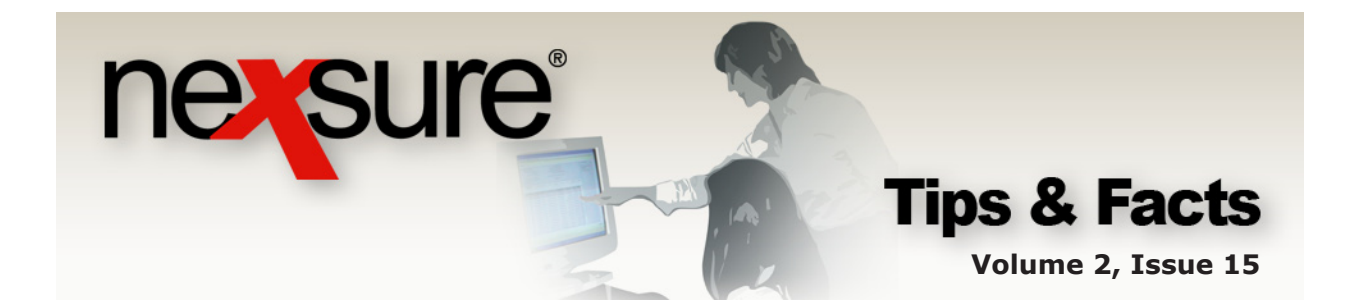

#### 4. Select the policy that will make up the renewal.

| ENT PROFILE   OPPORTUNITIE                          | S   MARKETIN     | POLICIES   CLAIMS   SERVICI                                             | IG   ATTACHMENTS   A           | ACTIONS   TRANSACTIONS                            | DELIVERY   T-LOG                        |                                                                     |                                                  |                      |
|-----------------------------------------------------|------------------|-------------------------------------------------------------------------|--------------------------------|---------------------------------------------------|-----------------------------------------|---------------------------------------------------------------------|--------------------------------------------------|----------------------|
| nt Name: International                              | Food Service     | :5                                                                      |                                |                                                   |                                         |                                                                     | ► Com                                            | mercial Accour       |
| Services                                            |                  |                                                                         |                                |                                                   |                                         |                                                                     |                                                  |                      |
| Marketing                                           | Renewal Policy   | Mode: Renew 🔽                                                           |                                |                                                   |                                         |                                                                     | Filters: [ Show ] [                              | Back ][Next]         |
| <u>Market Analysis</u>                              |                  |                                                                         | Stage                          | Page 1 of 1                                       |                                         |                                                                     |                                                  | -                    |
| Binders                                             | Select           | Line Of Business<br>Policy Number                                       | Status<br>Description M        | Updated By<br>1ode Updated Dat                    | Annualized \$<br>e Billed Premium       | Policy C<br>Term                                                    | overage Issuin<br>Term Billing                   | g Carrier<br>Carrier |
| Edit                                                |                  | General Liability - Commercial<br>GL-200000                             | Policy<br>In Force             | New Mary Oberleit                                 | ner <b>\$10,000.00</b><br>9 \$10,000.00 | 0 12/08/2008 12<br>0 12/08/2009 12                                  | 2/08/2008 Penn<br>2/08/2009 Penn                 | National<br>National |
| Endorsement                                         |                  | <ul> <li>Property - Commercial</li> </ul>                               | Policy                         | Mary Oberleitn                                    | er \$6.000.00                           | 12/08/2008 12                                                       | /08/2008 Penn                                    | National             |
| Renewal                                             |                  | PR-30000 C                                                              | In Force N<br>Comml property   | lew 12/22/2009                                    | \$6,000.00                              | 12/08/2009 12                                                       | /08/2009 Penn                                    | National             |
| Cancellation                                        | J                |                                                                         |                                |                                                   |                                         |                                                                     |                                                  |                      |
| Claim                                               |                  |                                                                         |                                |                                                   |                                         |                                                                     |                                                  |                      |
| Audit                                               |                  |                                                                         |                                |                                                   |                                         |                                                                     |                                                  |                      |
| New Certificate(s)                                  |                  |                                                                         |                                |                                                   |                                         |                                                                     |                                                  |                      |
| Renewal Certificate(s)                              |                  |                                                                         |                                |                                                   |                                         |                                                                     |                                                  |                      |
| Verification(s)                                     | 1                |                                                                         |                                |                                                   |                                         |                                                                     |                                                  |                      |
| 5. Click the<br>have bee                            | [Next<br>n reset | ] link. The <b>Poli</b><br>based on the                                 | i <b>cy Term</b><br>expiring p | and <b>Cover</b> a<br>oolicy expira               | age Term<br>ation date.                 | dates                                                               |                                                  |                      |
|                                                     |                  |                                                                         |                                |                                                   |                                         |                                                                     |                                                  |                      |
| nch:                                                |                  | Training - Implementa                                                   | tion Branch                    | Policy Term:                                      |                                         | 12/08/200                                                           | 9 12:01AM                                        |                      |
| nch:<br>cy Type/Primary State                       | ÷1               | Training - Implementa<br>Package AL 💌                                   | ation Branch                   | Policy Term:<br>Coverage Term:                    |                                         | 12/08/200<br>12/08/201<br>12/08/200                                 | 9 12:01AM<br>0 12:01AM<br>9 12:01AM              |                      |
| nch:<br>icy Type/Primary State<br>uing Co:          | 21               | Training - Implementa<br>Package AL 💌<br>Penn National                  | ition Branch                   | Policy Term:<br>Coverage Term:<br>Stage:          |                                         | 12/08/200<br>12/08/201<br>12/08/200<br>12/08/201<br>Policy          | 9 12:01AM<br>0 12:01AM<br>9 12:01AM<br>0 12:01AM | 16<br>16             |
| nch:<br>cy Type/Primary State<br>Jing Co:<br>ng Co: | 21               | Training - Implementa<br>Package AL V<br>Penn National<br>Penn National | ition Branch                   | Policy Term:<br>Coverage Term:<br>Stage:<br>Mode: |                                         | 12/08/200<br>12/08/201<br>12/08/200<br>12/08/201<br>Policy<br>Renew | 9 12:01AM<br>0 12:01AM<br>9 12:01AM<br>0 12:01AM | 18<br>18             |

Origination Date:

## Servicing Options That Do Not Alter Coverage Terms

The following is a list of Servicing Options that do not use Coverage Terms:

Marketing – New/Existing

GL policy

- Marketing Analysis
- Edit

Policy Description:

- Claims
- Certificates
- Auto ID Cards

12/08/2008